## Specifiche tecniche per il collegamento con Teams

Si invitano i candidati a provare la funzionalità di TEAMS qualche giorno prima della prova orale.

Chi non dispone di Teams deve:

- Scaricare Teams dal Sito <u>https://www.office.com/</u>
- Collegarsi al sito: https://teams.microsoft.com/
- Registrare un account gratuito per accedere a TEAMS

Per collegarsi al Team "Esami di Stato Chimico e Chimico iunior" dove si svolgeranno le prove orali:

- Lanciare l'applicazione TEAMS (volendo anche da browser)
- Accedere al Team inserendo il codice 437s70y tramite l'apposita opzione "Unisciti a un team o creane uno" (vedi figure sotto riportate)

|                              |                                     | unige.it ∨                        | so            | —                                   | ٥          | × |
|------------------------------|-------------------------------------|-----------------------------------|---------------|-------------------------------------|------------|---|
| $\mathbb{Y}$                 | €3 86*                              | Unisciti a                        | un team (     | o creane                            | uno        | ] |
| Acioni < In<br>E Par         | <sup>idietro</sup><br>tecipa o crea | a un team                         |               |                                     |            |   |
| Team<br>Artività<br>Chiamate | Crea un te                          | Partecipa a un team con un codice |               |                                     |            |   |
| File                         | ిరీ <sup>*</sup> Crea un t          | eam                               | Hai un codice | per partecipare<br>Inseriscilo qui. | a un team? |   |

- Entrare nella Riunione aperta dalla Commissione (vedi figura sotto riportata)

| (=)<br>Chat                    | ED                                                                                             |     |   | S                                                             | cegli da dove | vuoi iniziare  | Riunione di prova        | Pa       | artecipa |
|--------------------------------|------------------------------------------------------------------------------------------------|-----|---|---------------------------------------------------------------|---------------|----------------|--------------------------|----------|----------|
| Team<br>Attività<br>Calendario | <b>ESAMI di STATO DC EC RL</b><br>Blocco appunti per la classe<br>Attività<br>Voti<br>Insights |     |   | Carica il materiale de                                        | el corso      | Configura bloc | co appunti per la classe |          |          |
| File                           | Canali                                                                                         |     |   |                                                               |               |                |                          |          |          |
|                                | Generale                                                                                       | UT. | 0 | Riunione di prova Partecipa Riunione di prova avviato Kipondi |               |                |                          | 00:32 EB |          |
| pplicazioni                    |                                                                                                |     |   | ි Nuova conversazione                                         |               |                |                          |          |          |